2022 (令和 4) 年度

# 入学試験要項

A 日 程 入 試B 日 程 入 試英語選択型入試

高槻中学校

| 募集人員                  | . 2 |
|-----------------------|-----|
| 出願資格                  | . 2 |
| 入学試験日程                | . 2 |
| A 日程入試                | . 3 |
| B 日程入試                | . 6 |
| 英語選択型入試               | . 9 |
| 出願の準備                 | 12  |
| 出願から受験当日までの流れ         | 14  |
| 志願者サイトの操作手順《出願編》      | 15  |
| 志願者サイトの操作手順《合否照会編》    | 22  |
| 志願者サイトの操作手順《入学金決済編》   | 23  |
| 出願・合否照会・入学金決済 よくある質問  | 25  |
| 決済手順の詳細について           | 26  |
| 初年度納入金 (2021 年度実績)    | 27  |
| 試験当日の注意事項             | 28  |
| 新型コロナウイルス感染症に係る対応について | 29  |

#### 個人情報の取扱いについて

受験生の皆様が、本校の入試関係行事に参加する際、本校を受験する際もしくは本校に入学する際に提出した書類に 記載された内容等、本校が入学者選抜を通じて取得した個人情報は、本校において入学者選抜に関する業務(入学試 験に関する情報提供、入学試験実施、合否判定及び通知、入学手続、入学検定料及び入学金の収納、他)、入学後の 学籍管理、学習指導に関する業務や入学者選抜に係る統計調査・分析を行うために利用し、その他の目的に利用する ことはありません。

なお、説明会予約、ウェブ出願、合否照会及び入学金決済に関する業務をグレープシティ株式会社に委託しておりま す。入学検定料及び入学金の支払い情報は、同社から SB ペイメントサービス株式会社を通じ、コンビニエンススト ア各社、クレジットカード会社、ペイジー(日本マルチペイメントネットワーク運営機構)等に送信されますが、そ の目的の支払いのみに利用します。 募集人員

| 用乙 約 160 夕               | A日程入試    | B日程入試   | 英語選択型入試  |
|--------------------------|----------|---------|----------|
| 另丁 約 100 名<br>女子 約 110 夕 | 男子 約100名 | 男子 約60名 | 田士 芋王夕   |
| 久」 //110 石               | 女子約80名   | 女子約30名  | カメ 石 1 石 |

# 出願資格

次の(1)(2)すべての要件を満たす児童

(1) 令和 4(2022)年3月に学校教育法第1条に定められた小学校を卒業見込みの者

(2)入学後、保護者宅より通学可能な者

# 入学試験日程

|        | A日程入試                               | 英語選択型入試 | B日程入試             |
|--------|-------------------------------------|---------|-------------------|
| 出願期間   | 2021年12月6日(月)10時~2022年1月6日(木)11時59分 |         |                   |
|        | 本校志願者サイトにて                          |         |                   |
| 入学検定料  | 20,000 円                            |         |                   |
| 試 験 日  | 2022年1月15日(土)                       |         | 2022年1月16日(日)     |
| 合格発表   | 2022年1月16日(日)                       |         | 2022年1月18日(火)     |
|        | 校内揭示 10 時~16 時                      |         | 校内揭示 10 時~16 時    |
|        | 本校志願者サイト 11 時~                      |         | 本校志願者サイト 11 時~    |
| 入学金納入  | 2022年1月16日(日)11時~                   |         | 2022年1月18日(火)11時~ |
|        | 1月17日(月)23時59分                      |         | 1月19日(水)23時59分    |
|        | 本校志願者サイトにて本校志願                      |         | 本校志願者サイトにて        |
| 入学手続   | 2022年1月20日(木)12時~17時                |         |                   |
| 要項配付   | 1月21日(金)9時~17時                      |         |                   |
| 入学者登校日 | 第1回(制服採寸) 2022年1月29日(土)午後           |         |                   |
|        | 第2回(オリエンテーション) 2022年2月26日(土)午後      |         |                   |

※本文中の時刻は24時制で表記しています。

# A日程入試

#### ■ 募集人員

男子 約100名、女子 約80名

#### ■ 試験教科

- 4教科型 国語、算数、理科、社会
- 3教科型 国語、算数、理科
- (1) 4教科型・3教科型いずれか一方の型を出願時に選択します。出願後の変更はできません。
- (2) 国語・算数・理科は、4教科型・3教科型で共通問題です。
- (3) 4教科型で出願した者が、試験当日3教科のみ受験することは認めません。

■ 出願期間及び方法

2021年12月6日(月)10時~2022年1月6日(木)11時59分

- (1) 出願は本校志願者サイトに限ります。事前準備及び操作の詳細は 12 ページ以降をご覧くださ い。
- (2)本校にて専用端末で出願することも可能です。2021 年 12 月 6 日~12 月 17 日の間に本校へ電 話連絡をし、事前予約をお願いします。
- (3) 出願時入力事項に事実と相違がある場合は入学許可を取り消すことがありますので、入力の際 には十分ご確認ください。

#### ■ 入学検定料

20,000円

- (1)入学検定料は、本校志願者サイトにて出願期間内(ただし、コンビニエンスストアの場合は支払い手続き完了後に表示される画面に記載の日時まで)に納入してください。本校窓口での受付けは致しません。
- (2) クレジットカード、コンビニエンスストア、ペイジーが利用できます。決済手順の詳細は 26 ペ ージをご覧ください。なお、手数料は志願者が負担してください。
- (3)入学検定料お支払い後は、いかなる理由でも出願の取消はできません。また、納入された入学 検定料はいかなる理由でも返還しません。
- (4) 領収書の発行は致しかねます。

#### ■ 受験票

入学検定料入金確認後(クレジットカードの場合は即時、コンビニエンスストアの場合は時間がかか ります)に届くメールの案内に従って PDF ファイルをダウンロードし、<u>無地の A4 用紙に印刷(カラ</u> ー・白黒いずれも可)して試験当日忘れずに持参してください。

### ■ 試験日及び試験内容

2022年1月15日(土)

| 時 問               | 4 教科型 |       | 3教科型 |       |
|-------------------|-------|-------|------|-------|
| トゴ  日]            | 教 科   | 配 点   | 教 科  | 配 点   |
| 7:30              | (開門)  | —     | (開門) | —     |
| 8:15              | 着席    | —     | 着席   | —     |
| 8:30~9:30 (60分)   | 国 語   | 120 点 | 国 語  | 120 点 |
| 9:50~10:50 (60分)  | 算 数   | 120 点 | 算 数  | 120 点 |
| 11:10~11:50 (40分) | 理 科   | 80 点  | 理 科  | 80 点  |
| 12:10~12:50 (40分) | 社 会   | 80 点  | _    | _     |

試験当日の注意事項は 28 ページをご覧ください。

#### ■ 試験場

(1)入学試験は、すべて本校(大阪府高槻市沢良木町2-5)にて行います。

### (2) 車での来校は禁止します。また、本校周辺における送迎もご遠慮ください。

#### ■ 保護者の方の待機場所

- (1)体育館、食堂、多目的アリーナを待機場所といたします。
- (2) 出入りは自由です。

### ■ 選考方法

- (1) 400 点満点で判定します。4 教科型・3 教科型の区別はしません。
- (2) 4教科型については、次の①~③のうち最も高い得点を判定点とします。
  - 4教科の合計点
  - ② (国語+算数+理科)×1.25
  - ③ (国語+算数+社会)×1.25
- (3) 3教科型については、3教科の合計点×1.25を判定点とします。

■ 合格発表

2022年1月16日(日)

校内揭示 10 時~16 時

本校志願者サイト 11 時~

- (1) 合格者受験番号を本校内に掲示します。
- (2)本校志願者サイトにログインすることで、合否及び成績が確認できます。操作の詳細は22ページをご覧ください。(紙による成績票の配付はいたしません。)
- (3) 電話等による合否及び成績の問い合わせには、一切応じません。
- (4)入学手続き状況により、繰上げ合格者発表を行うことがあります。これに関する案内は、本校 から電話で行います。繰上げ合格に関する問い合わせには、一切応じません。

■ 入学金納入期間及び方法

2022年1月16日(日)11時~1月17日(月)23時59分

入学金 240,000 円

- (1)本校志願者サイトにて合格発表から続けて入学金手続きを進め、上記期間内に入学金を納入し てください。操作の詳細は23ページをご覧ください。本校窓口での受付けは致しません。
- (2) クレジットカード、コンビニエンスストア、ペイジーが利用できます。決済手順の詳細は 26 ペ ージをご覧ください。なお、手数料は志願者が負担してください。
- (3) 上記期間内に入学金納入が完了しない場合は、入学の意思がないものとみなします。
- (4) <u>入学金納入後、入学を辞退される場合は、すみやかに本校へ電話連絡のうえ「入学辞退届」(本</u>校所定様式)を必ずご提出ください。なお、一度納入された入学金は、返還致しません。
- (5) 領収書の発行は致しかねます。

#### ■ 入学手続要項配付及び誓約書提出

2022年1月20日(木)12時~17時

2022年1月21日(金)9時~17時

- (1)本校窓口にて、入学金納入が本校で確認でき、かつ本冊子巻末綴じ込みの「誓約書」を提出さ れた方に対し、「入学手続要項」及び「入学許可書」を交付します。時間外及び郵送での受付、 交付は致しません。
- (2) 確認のため受験票を呈示いただきます。なお、受験生本人は来校不要です。

#### ■ 入学者登校日

第1回(制服採寸) 2022年1月29日(土)午後
第2回(オリエンテーション) 2022年2月26日(土)午後
詳しくは、「入学手続要項」に記載いたします。

# B日程入試

#### ■ 募集人員

男子 約 60 名、女子 約 30 名

#### ■ 試験教科

国語、算数、理科

#### ■ 出願期間及び方法

2021 年 12 月 6 日(月) 10 時~2022 年 1 月 6 日(木) 11 時 59 分

- (1) 出願は本校志願者サイトに限ります。事前準備及び操作の詳細は 12 ページ以降をご覧くださ い。
- (2)本校にて専用端末で出願することも可能です。2021 年 12 月 6 日~12 月 17 日の間に本校へ電 話連絡をし、事前予約をお願いします。
- (3) 出願時入力事項に事実と相違がある場合は入学許可を取り消すことがありますので、入力の際 には十分ご確認ください。

#### ■ 入学検定料

20,000円

- (1)入学検定料は、本校志願者サイトにて出願期間内(ただし、コンビニエンスストアの場合は支払い手続き完了後に表示される画面に記載の日時まで)に納入してください。本校窓口での受付けは致しません。
- (2) クレジットカード、コンビニエンスストア、ペイジーが利用できます。決済手順の詳細は 26 ペ ージをご覧ください。なお、手数料は志願者が負担してください。
- (3)入学検定料お支払い後は、いかなる理由でも出願の取消はできません。また、納入された入学 検定料はいかなる理由でも返還しません。
- (4) 領収書の発行は致しかねます。

#### ■ 受験票

入学検定料入金確認後(クレジットカードの場合は即時、コンビニエンスストアの場合は時間がかか ります)に届くメールの案内に従って PDF ファイルをダウンロードし、<u>無地の A4 用紙に印刷(カラ</u> ー・白黒いずれも可)して試験当日忘れずに持参してください。

### ■ 試験日及び試験内容

### 2022年1月16日(日)

| 時間                | 教 科  | 配 点   |
|-------------------|------|-------|
| 12:30             | (開門) | —     |
| 14:15             | 着席   | —     |
| 14:30~15:30 (60分) | 国 語  | 120 点 |
| 15:55~16:55 (60分) | 算 数  | 120 点 |
| 17:20~18:00 (40分) | 理 科  | 80 点  |

#### 試験当日の注意事項は 28 ページをご覧ください。

#### ■ 試験場

(1)入学試験は、すべて本校(大阪府高槻市沢良木町2-5)にて行います。

### (2) 車での来校は禁止します。また、本校周辺における送迎もご遠慮ください。

#### ■ 保護者の方の待機場所

- (1) 体育館、食堂、多目的アリーナを待機場所といたします。
- (2) 出入りは自由です。

#### ■ 試験終了後の規制退場

B日程入試では多くの受験生・保護者の方が一斉に退場されることから、校内外の安全を確保するため、試験場(フロア)ごとに数分の時間をあけて退場していただきます。

- ・男子受験生……待合せは中庭でお願いします。
- ・女子受験生……待合せは体育館内でお願いします。受験生を体育館へ誘導します。

#### ■ 選考方法

320 点満点で判定します。

■ 合格発表

2022年1月18日(火)

校内揭示 10 時~16 時

本校志願者サイト 11 時~

- (1) 合格者受験番号を本校内に掲示します。
- (2)本校志願者サイトにログインすることで、合否及び成績が確認できます。操作の詳細は22ページをご覧ください。(紙による成績票の配付はいたしません。)
- (3) 電話等による合否及び成績の問い合わせには、一切応じません。
- (4)入学手続き状況により、繰上げ合格者発表を行うことがあります。これに関する案内は、本校 から電話で行います。繰上げ合格に関する問い合わせには、一切応じません。

■ 入学金納入期間及び方法

2022年1月18日(火)11時~1月19日(水)23時59分

入学金 240,000 円

- (1)本校志願者サイトにて合格発表から続けて入学金手続きを進め、上記期間内に入学金を納入し てください。操作の詳細は23ページをご覧ください。本校窓口での受付けは致しません。
- (2) クレジットカード、コンビニエンスストア、ペイジーが利用できます。決済手順の詳細は 26 ペ ージをご覧ください。なお、手数料は志願者が負担してください。
- (3) 上記期間内に入学金納入が完了しない場合は、入学の意思がないものとみなします。
- (4) <u>入学金納入後、入学を辞退される場合は、すみやかに本校へ電話連絡のうえ「入学辞退届」(本</u>校所定様式)を必ずご提出ください。なお、一度納入された入学金は、返還致しません。
- (5) 領収書の発行は致しかねます。

#### ■ 入学手続要項配付及び誓約書提出

2022年1月20日(木)12時~17時

2022年1月21日(金)9時~17時

- (1)本校窓口にて、入学金納入が本校で確認でき、かつ本冊子巻末綴じ込みの「誓約書」を提出さ れた方に対し、「入学手続要項」及び「入学許可書」を交付します。時間外及び郵送での受付、 交付は致しません。
- (2) 確認のため受験票を呈示いただきます。なお、受験生本人は来校不要です。

#### ■ 入学者登校日

第1回(制服採寸) 2022年1月29日(土)午後 第2回(オリエンテーション) 2022年2月26日(土)午後 詳しくは、「入学手続要項」に記載いたします。

# 英語選択型入試

#### ■ 募集人員

男子・女子 若干名

#### ■ 試験教科

国語、算数、英語、リスニング 国語・算数は、A日程入試と共通問題です。

#### ■ 出願期間及び方法

2021年12月6日(月)10時~2022年1月6日(木)11時59分

- (1) 出願は本校志願者サイトに限ります。事前準備及び操作の詳細は 12 ページ以降をご覧くださ い。
- (2)本校にて専用端末で出願することも可能です。2021 年 12 月 6 日~12 月 17 日の間に本校へ電 話連絡をし、事前予約をお願いします。
- (3) 出願時入力事項に事実と相違がある場合は入学許可を取り消すことがありますので、入力の際 には十分ご確認ください。
- (4)本校志願者サイトでの出願の後に、別途本校に郵送いただく出願書類があります。本校ホーム ページ > 中学入試 > 入学試験要項・出願 にある「志望理由書」「活動実績報告書」「保有資 格報告書」「英語学習歴調査書」をダウンロードし、記入のうえ、郵便(簡易書留・レターパッ クなど記録が残る方法が望ましい)により、2022 年1月6日消印有効で本校へお送りください。

(送付先)〒569-8505 大阪府高槻市沢良木町2-5 高槻中学校 宛 封筒表面に「英語選択型入試出願書類在中」と記載してください。

#### ■ 入学検定料

20,000円

- (1)入学検定料は、本校志願者サイトにて出願期間内(ただし、コンビニエンスストアの場合は支払い手続き完了後に表示される画面に記載の日時まで)に納入してください。本校窓口での受付けは致しません。
- (2) クレジットカード、コンビニエンスストア、ペイジーが利用できます。決済手順の詳細は 26 ペ ージをご覧ください。なお、手数料は志願者が負担してください。
- (3)入学検定料お支払い後は、いかなる理由でも出願の取消はできません。また、納入された入学 検定料はいかなる理由でも返還しません。
- (4) 領収書の発行は致しかねます。

#### ■ 受験票

入学検定料入金確認後(クレジットカードの場合は即時、コンビニエンスストアの場合は時間がかか ります)に届くメールの案内に従って PDF ファイルをダウンロードし、<u>無地の A4 用紙に印刷(カラ</u> ー・白黒いずれも可)して試験当日忘れずに持参してください。

### ■ 試験日及び試験内容

2022年1月15日(土)

| 時           | 間     | 教 科   | 配 点   |
|-------------|-------|-------|-------|
| 7:30        |       | (開門)  | —     |
| 8:15        |       | 着席    | —     |
| 8:30~9:30   | (60分) | 国 語   | 120 点 |
| 9:50~10:50  | (60分) | 算 数   | 120 点 |
| 11:10~11:50 | (40分) | 英 語   | 100 点 |
| 12:10~12:40 | (30分) | リスニング | 60 点  |

試験当日の注意事項は 28 ページをご覧ください。

■ 試験場

(1)入学試験は、すべて本校(大阪府高槻市沢良木町2-5)にて行います。

# (2) 車での来校は禁止します。また、本校周辺における送迎もご遠慮ください。

#### ■ 保護者の方の待機場所

(1)体育館、食堂、多目的アリーナを待機場所といたします。

(2) 出入りは自由です。

#### ■ 選考方法

400 点満点で判定します。

■ 合格発表

2022年1月16日(日)

校内揭示 10 時~16 時

本校志願者サイト 11 時~

- (1) 合格者受験番号を本校内に掲示します。
- (2)本校志願者サイトにログインすることで、合否及び成績が確認できます。操作の詳細は22ページをご覧ください。(紙による成績票の配付はいたしません。)
- (3) 電話等による合否及び成績の問い合わせには、一切応じません。
- (4)入学手続き状況により、繰上げ合格者発表を行うことがあります。これに関する案内は、本校 から電話で行います。繰上げ合格に関する問い合わせには、一切応じません。

■ 入学金納入期間及び方法

2022年1月16日(日)11時~1月17日(月)23時59分

入学金 240,000 円

- (1)本校志願者サイトにて合格発表から続けて入学金手続きを進め、上記期間内に入学金を納入し てください。操作の詳細は23ページをご覧ください。本校窓口での受付けは致しません。
- (2) クレジットカード、コンビニエンスストア、ペイジーが利用できます。決済手順の詳細は 26 ペ ージをご覧ください。なお、手数料は志願者が負担してください。
- (3) 上記期間内に入学金納入が完了しない場合は、入学の意思がないものとみなします。
- (4) <u>入学金納入後、入学を辞退される場合は、すみやかに本校へ電話連絡のうえ「入学辞退届」(本</u>校所定様式)を必ずご提出ください。なお、一度納入された入学金は、返還致しません。
- (5) 領収書の発行は致しかねます。

#### ■ 入学手続要項配付及び誓約書提出

2022年1月20日(木)12時~17時

2022年1月21日(金)9時~17時

- (1)本校窓口にて、入学金納入が本校で確認でき、かつ本冊子巻末綴じ込みの「誓約書」を提出さ れた方に対し、「入学手続要項」及び「入学許可書」を交付します。時間外及び郵送での受付、 交付は致しません。
- (2) 確認のため受験票を呈示いただきます。なお、受験生本人は来校不要です。

#### ■ 入学者登校日

第1回(制服採寸) 2022年1月29日(土)午後 第2回(オリエンテーション) 2022年2月26日(土)午後 詳しくは、「入学手続要項」に記載いたします。 出願の準備

#### ■ 端末について

志願者サイトはインターネットに接続して処理するため、<u>インターネットに接続できる以下の端末や</u> プリンタをご用意いただく必要があります。

接続に利用可能な端末 : パソコン、スマートフォン、タブレット

#### ■ 推奨環境について

|         | ブラウザ                               | PDF                              |
|---------|------------------------------------|----------------------------------|
| パソコン    | ・Google Chrome 最新版                 | アドビシステムズ社「 <u>Adobe</u>          |
|         | ・Microsoft Edge 最新版                | <b>Reader</b> 」が必要です。            |
|         | ・Mozilla Firefox 最新版               | 下の二次元コードからインスト                   |
|         | (ブラウザ標準の PDF Viewer は推奨環境外)        | ール(無料)してください。                    |
| スマートフォン | ・iPhone/iPad 端末⇒ <b>Safari 最新版</b> | https://get.adobe.com/jp/reader/ |
| タブレット   | ・Android 端末 ⇒ <b>Chrome アプリ最新版</b> |                                  |
|         | ※Android 端末内蔵の標準ブラ                 |                                  |
|         | ウザでウェブ出願システムを 🛛 🛃 🗖                |                                  |
|         | 利用すると、画面表示や帳票の                     |                                  |
|         | PDF 出力が正常にできない場                    |                                  |
|         | 合があります。右の二次元コー <b>国内市にの</b>        | 1Phone/1Pad Android              |
|         | ドから Chrome アプリをインストールのうえ、          |                                  |
|         | 志願者サイトをご利用ください。                    |                                  |

#### ■ メールアドレスについて

出願時にご登録いただくメールアドレス宛に、検定料コンビニ払いのご案内(コンビニ払い選択時の み)及び決済完了(受験票印刷)のご案内のメールが届きます。これらが受信できるメールアドレス が必要です。Yahoo!メール、Gmail 等も可能です。

なお、下記のようなメールアドレスではアカウント登録ができないため、別のメールアドレスでの登録をお願いいたします。

- 半角英字、半角数字、半角ピリオド、半角アンダーバー、半角ハイフン以外の文字を使用した メールアドレス (例:abc<^ ^>@example.com)
- 記号から始まるメールアドレス (例:\_abc@example.com)
- 記号が2つ以上連続しているメールアドレス (例:a--bc@example.com)
- @の前後に記号があるメールアドレス (例:abc.@example.com)

#### ■ 迷惑メール対策(フィルタリング)の設定について

迷惑メール対策の設定により、出願手続き関連のメールが受信できない場合があります。 お手数ですが、ドメイン「@contact.grapecity.com」「@sbpayment.jp」からメールが受信できるよう設 定をお願いいたします。 メールが届かない場合、「迷惑メールフォルダ」などを確認してください。

また各メールソフトのサイトで迷惑メール設定の解除手順を参考にし、迷惑メール設定の解除をおこ なってください。

# ■ 写真について

| 出願に使用できる写真の規格          | ふさわしくない写真           |
|------------------------|---------------------|
| ○横 3:縦 4の比率            | ×スナップ写真             |
| ○jpg、jpeg、png形式のファイル   | ×不鮮明なもの             |
| ○画像サイズは 20KB~3MB       | ×メガネのレンズに光が反射したもの   |
| ○上半身・正面・脱帽・無背景         | ×白黒写真で白すぎるもの        |
| ○最近3か月以内に撮影したもの        | ×前髪が長すぎて目元がみえないもの   |
|                        | ×その他、容易に人物が特定できないもの |
| 志願者サイトで写真の拡大・縮小・回転ができま |                     |
| すが、あらかじめトリミング等の加工をしてお  |                     |
| くとスムーズに処理できます。         |                     |

# 出願から受験当日までの流れ

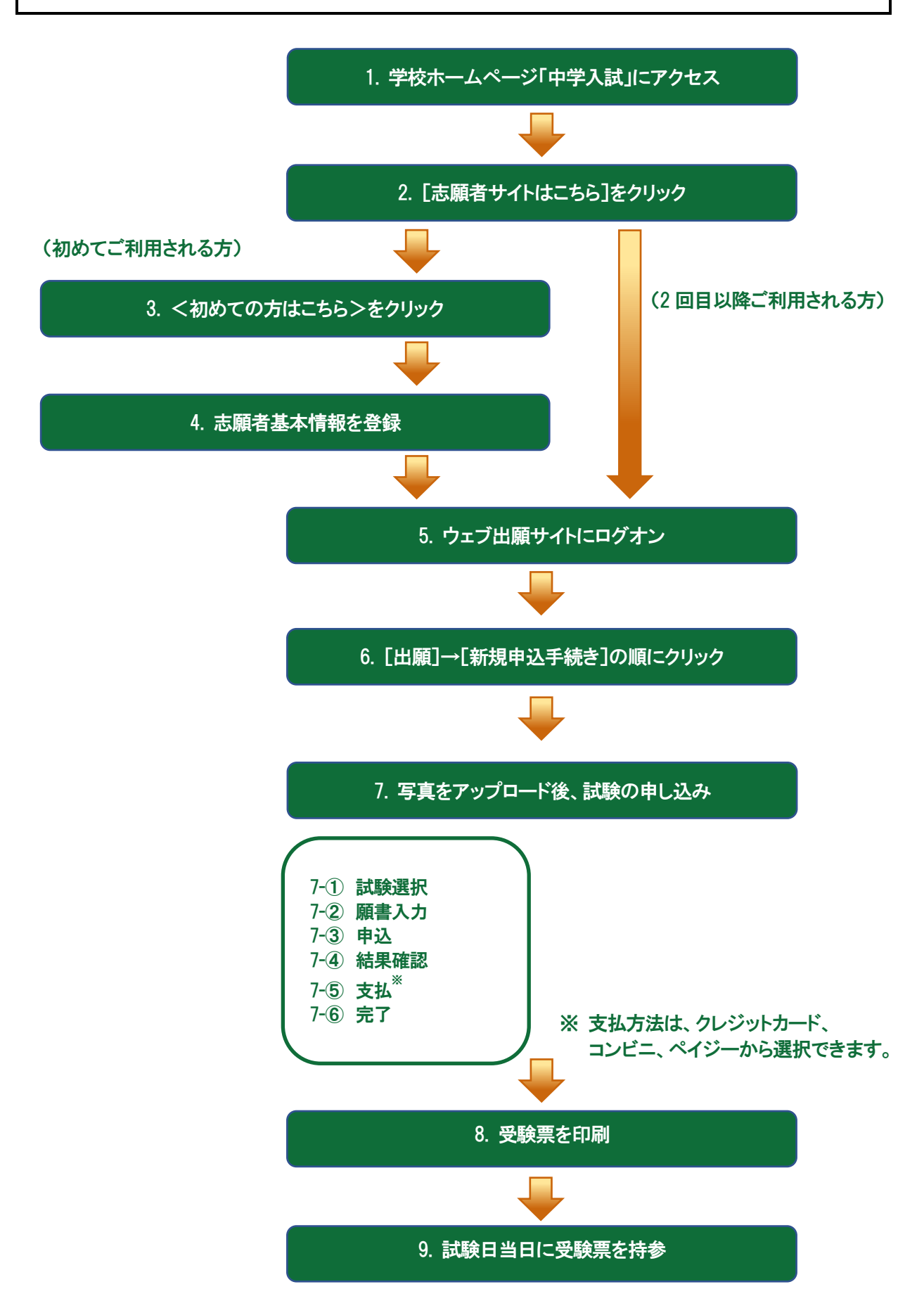

# 志願者サイトの操作手順《出願編》

1. 本校のホームページ(https://www.takatsuki.ed.jp/)の「中学入試」をクリック

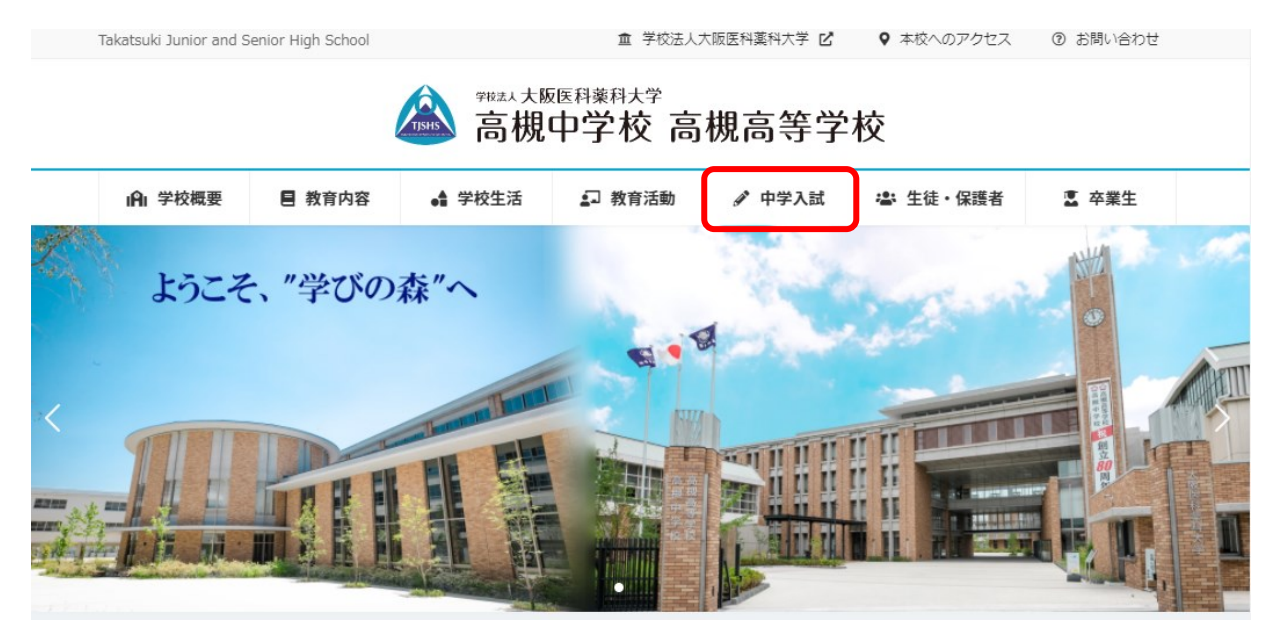

## 2. [志願者サイトはこちら] をクリック

 <初めての方はこちら>をクリック 初めて利用される方は、利用規約に同意の上、
 <初めての方はこちら>ボタンをクリックし ます。

※既に志願者情報の登録をされた方は、手順5へお進みいただき、ログオンからおこなってください。

| メールアドレス |                  |
|---------|------------------|
| パスワード   | O                |
|         | パスワードを忘れた場合はこちらへ |
| ログオン    | 初めての方はごちら        |

#### 4. 志願者情報の登録

志願者の基本情報(メールアドレスやパスワードなど)を登録します。ご登録されたメールアドレス は、志願者サイトへのログオンや各申し込み完了後の連絡先メールアドレスになります。

| 「姓」「名」には、保護者情報    | 最を入力しないでください                                            |
|-------------------|---------------------------------------------------------|
| 必須 氏名             | 姓         葡萄         名         太郎         ※簡易字体でご入力ください |
| 必須 生年月日           | XXXX年(平成XX年) ▼ XX月 ▼ XX月 ▼                              |
| <u>必須</u> メールアドレス | xxx.xxxxx@xxxxxxx.com                                   |
| 必須 パスワード          | ※半角英数字を含む8文字以上20文字以下                                    |
| 必須 パスワード (再確認)    |                                                         |
|                   | 戻る 送信                                                   |

5. 志願者サイトにログオン

手順4 志願者情報の登録が完了したら、ご登録いただいたメールアドレス宛に「仮登録完了および本 登録のお知らせ」メールが配信されるので、メール内に記載されている【本登録完了専用のURL】を クリックして本登録を完了させます。

本登録が完了したら、手順4でご登録いただいたメールアドレスとパスワードを入力し、志願者サイトにログオンします。

| XXXXXX.XXX@XXX | .com      |          |
|----------------|-----------|----------|
| パスワード          |           |          |
| •••••          |           | 0        |
|                | パスワードを忘れた | こ場合はこちらへ |
| ログオン           | 初めての方はこちら |          |

6. [出願]→<新規申込手続き>の順にクリック

[出願] アイコンを選択し、<新規申込手続き>ボタンをクリックしますと、「写真管理」の画面が表示されます。すでに写真をアップロード済みの場合は<次へ>ボタンをクリックしてお進みください。

| ホーム 志願者追加 志願者情報編集 志願者削除 写真管理 お知らせ                                                                                                    |                                                                                      |
|----------------------------------------------------------------------------------------------------|--------------------------------------------------------------------------------------|
| 出願申込履歴                                                                                                    |                                                                                      |
| ① 顔写真について                                                                                                    | 双子などで2人以上の志願者を追加する<br>場合や、登録した志願者の情報を変更す                                             |
| <ol> <li>1.直近3ヶ月以内に撮影したもの</li> <li>2.一人で写っている写真で、上半身のみを大きめに撮影されたもの</li> <li>3.正面向きで、帽子・サングラス・マスクをつけていないもの</li> <li>4.背景や影がなく、背景は白または薄い色のもの</li> <li>5.明るく鮮明なもの、逆光でないもの</li> </ol> | る場合は、ウェブ出願サイトにログオン<br>した後に処理することができます。<br><b>志頤者の追加</b>                              |
| 6.平常の顔と著しく異ならないもの(口を開き歯が必要以上に見えているものは不可)<br>写真管理                                                                                                    | [志願者追加] メニューを選択して追加<br>をおこないます。                                                      |
| 出願申込履歴情報はありません。                                                                                                    | <ul> <li><u>志願者情報の変更</u></li> <li>[志願者情報編集] メニューを選択して</li> <li>編集をおこないます。</li> </ul> |
| 新規申込手続き                                                                                                    |                                                                                      |

### 7. 写真をアップロード後、試験の申し込み

専門店またはデジタルカメラ・スマートフォンにて撮影した顔写真のデータを用意します。 <アップロード>ボタンをクリックし、「◆写真アップロードの流れ」の手順に従って写真をアップロ ードしてください。アップロードが完了したら、<次へ>ボタンをクリックします。

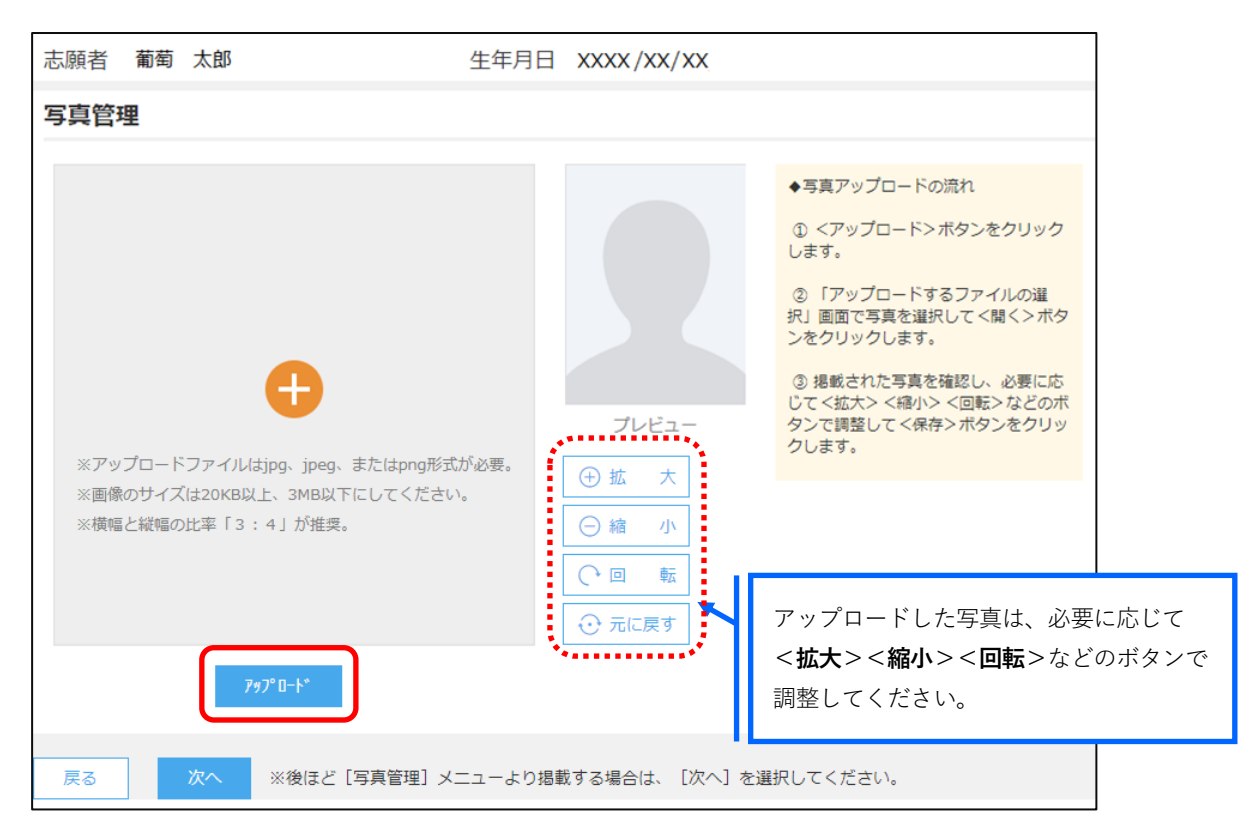

#### 7-① 受験したい試験の<申込>ボタンをクリックします。

|      |        |          | 「.<br>験                | 入試区分」「:<br>が表示され、 | コース」を選択する<br>試験を選択しやすく | と紐づいた試<br>、なります。 |
|------|--------|----------|------------------------|-------------------|------------------------|------------------|
| 入試区分 | 単願     |          | ▼ コース                  | 普通コース             | λ                      | •                |
| コード  | 試験名    | 入試区分     | ג−ב                    | Ī                 | 、験日時                   |                  |
| 01   | 一般 XXX | 単願       | 普通コース                  | ×                 | XXX/XX/XX 00:00        | 申込               |
| 02   | 一般 XXX | 単願       | 普通コース                  | ×                 | XXX/XX/XX 00:00        | 申込               |
| 戻る   |        | 受験したい試験の | )< <b>申込&gt;ボタン</b> を; | クリック              |                        |                  |

7-② 願書の情報を入力し、<次へ>ボタンをクリックします。

| 志願者情報入力              |                                               |
|----------------------|-----------------------------------------------|
| ◎男 志願者氏名 (漢字)        | 姓: 葡萄 名: 太郎                                   |
| 略字使用                 | () あり (ジ なし)                                  |
| ◎ 県 志願者フリガナ          | 姓: ブドウ 名: タロウ フリカナ                            |
| 心測 性別                |                                               |
| 必無 生年月日              | 3000K/X0K/X0K                                 |
| 必須 郵便番号              | 3320012 住所検索 半角数字:ハイフンなし7桁                    |
| 必須 住所                |                                               |
| 都道府课                 | 埼玉県                                           |
| 市区町村                 | 川口市                                           |
| 町名・価地                | 本町 金角で入力してください                                |
| 建物化,创造利益             |                                               |
| AE1013 - HOME # -9   |                                               |
| <u>6月</u> 電話攝号       | XXX         -         XXX         半角数子:ハイフンなし |
| ◎周 出身校               |                                               |
| 都道府県                 | X00X県 ~                                       |
| 市区町村                 | xxx市 *                                        |
| 学校名                  | 200007学校                                      |
| 学校名(トにない場合)          | 00 00222 \$822                                |
| 2.04.04 (March 1992) | DI COTA                                       |
| 保護者情報入力              |                                               |
| ◎項 保護者氏名 (漢字)        | 姓: 蜀蜀 名: 誠一郎 漢字                               |
| ◎周 保護者フリガナ           | 姓: ブドウ 名: セイイチロウ フリガナ                         |
| 保護者住所(郵便獲号)          | 332001 < <b>一時保存&gt;ボタン</b> で入力中の内容を          |
| 保護者住所                | 保存することができます。                                  |
| 都道府県                 | ※ スマートフォンの場合は、「次へ」をタッ                         |
|                      | プすると、自動的に保存されます。                              |
| 市区町村                 | ─────────────────────────────                 |
| 町名・番地                | 「注意ください。                                      |
| 建物名,部屋番号             |                                               |
| 保護者電話番号              | - XXX - XXX - XXXX 半角原子:ハイフンなし                |
| 戻る 次へ                |                                               |

- ※ 志願者氏名(漢字)及び生年月日は、この画面では修正できません。いったんトップページに戻り、
   [志願者情報編集]にて修正してください。
- ※ 氏名(漢字)等に常用漢字以外の漢字や異字体(崎・髙など)がある場合は、出願の際は常用漢字 (崎・高など)もしくはひらがな・カタカナで入力してください。入学手続書類に正字をご記入い ただきます。

7-③ 入力した内容に間違いがないことを確認し、<上記内容で申込>ボタンをクリックします。

| 試験情報  |           |        |  |
|-------|-----------|--------|--|
|       | 入試区分      | 単願     |  |
|       | コース       | 普通コース  |  |
|       | 試験名       | 一般 XXX |  |
| 志願者情報 |           |        |  |
|       | 志願者氏名(漢字) | xx xxx |  |
|       | 略字使用      | なし     |  |
| 保護者情報 |           |        |  |
|       | 保護者氏名(漢字) | xx xx  |  |
| 戻る    | 上記内容で申込   |        |  |

※出願時入力事項に事実と相違がある場合は入学許可を取り消すことがありますので、入力の際には 十分ご確認ください。

7-④ 「申込結果」画面が表示されるので、内容を確認します。<申込内容確認書>ボタンをクリックすると、申し込み内容の確認書が印刷できます。

| 出願申込番号                                                              | 申込日                                                    | 志願者氏名                                                       | 試験名                                 | 試験日時             | 受驗料支払期間                               | 受験票印刷期間 |
|---------------------------------------------------------------------|--------------------------------------------------------|-------------------------------------------------------------|-------------------------------------|------------------|---------------------------------------|---------|
| ****                                                                | XXXX/XX/XX                                             | XX XXX                                                      | 一般 XXX                              | XXXX/XX/XX 00:00 | XXXX/XX/XX 00:00<br>~XXXX/XX/XX 00:00 |         |
| 新規申込手続き                                                             | 編集                                                     | 1                                                           |                                     | お支払い             | 申込内容確認書                               | 宛名ラベル印刷 |
| <mark>パソコン</mark><br>印刷したい<br>< <b>申込内</b><br><u>スマート:</u><br>印刷したい | <b>湍末をご利</b> 月<br>い試験を選掛<br>容確認書>オ<br>フォン端末を<br>い試験の[月 | <u>目の場合</u><br>Rのうえ、<br>ド <b>タン</b> をクリ<br>をご利用の場<br>Þ込確認書] | ックしてください。<br><u>合</u><br>をタップしてくださぃ | `°               |                                       |         |

7-⑤ <お支払い>ボタンから支払処理をおこないます。

申し込み内容をご確認の上、<お支払い>ボタンをクリックして受験料を決済します。 支払い方法は、クレジットカード・コンビニ・ペイジーから選択することができます。 ※ 決済が完了した後に、情報の修正及び出願の取消はできません。

※ 支払い方法により手数料額が異なります。画面表示をご確認ください。

| 出願申込番号                                                   | 申込日                             | 志願者氏名                           | 試験名                           | 試験日時                                                           | 受験料支払期間                               | 受験票印刷期間         |
|----------------------------------------------------------|---------------------------------|---------------------------------|-------------------------------|----------------------------------------------------------------|---------------------------------------|-----------------|
| *****                                                    | XXXX/XX/XX                      | XX XXX                          | 一般 XXX                        | XXXX/XX/XX 00:00                                               | XXXX/XX/XX 00:00<br>~XXXX/XX/XX 00:00 |                 |
| 新規申込手続き                                                  |                                 |                                 |                               | お支払い                                                           | 申込内容確認書                               | 宛名ラベル印刷         |
|                                                          |                                 |                                 |                               |                                                                |                                       |                 |
| 選択 出願明                                                   | 的番号                             | 状態                              | 受 ģ                           | ①支払い対象の試験に                                                     | チェック                                  |                 |
| ⊠ xxxx                                                   | XXXXXXXXX                       | 未払                              | XXX X                         | ※ 2つ以上の試験に申                                                    | し込みした場合は                              | 3               |
|                                                          |                                 |                                 | ~x.x                          | すべての試験にナエ                                                      | ックしてくたさい                              | °               |
| を払い方法<br>※フォームにご記<br>クレジットカー<br>コンビニ (t)*                | 入いただいた内<br>-ド (1決済量<br>ンイレブン以外) | 容は、SSLによ<br> <br> <br>(1決済最大額:2 | 0暗号化レて<br>0円) ♥<br>299,999 円) | <ul> <li>② 該当の支払い方法に<sup>3</sup></li> <li>③ ご利用イメージ</li> </ul> | チェック                                  |                 |
| ○ コンビニ (セブンイレブン) (1決済最大額:299,999円) (1決済最大額:299,999円) (1) |                                 |                                 |                               |                                                                |                                       |                 |
| )パイジ− (1券                                                | ·済最大額:299                       | 9,000円) 🔰                       | <u>ご利用イメー</u>                 | ◎ 手数                                                           | 料金額をご確認                               | ください            |
| 支払試験件数:>                                                 |                                 |                                 |                               | (支払い                                                           | 、方法により異な                              | :ります)           |
| 支払へ                                                      |                                 |                                 |                               | ·                                                              |                                       |                 |
|                                                          |                                 |                                 | $\neg$                        | ④ 支払い金額を確認し、                                                   | <支払 <b>へ</b> >ボタ                      | <b>ネン</b> をクリック |

| クレジットカード決済 | クレジットカード番号などの必要な情報を入力して決済処理をおこな     |
|------------|-------------------------------------|
|            | います。                                |
|            | オンライン決済なので、24 時間お支払いに対応しています。       |
|            | また、出願手続きの流れの中で処理することができ、お支払いが即時完    |
|            | 了できます。                              |
| コンビニ決済     | コンビニ決済を選択した後に、払込票を印刷するか払込伝票番号を控え    |
|            | ていただき、選択したコンビニ店のレジでお支払いをおこないます。     |
| ペイジー決済     | ペイジー対応金融機関 ATM(ペイジーマークが貼ってある ATM が対 |
|            | 象)、またはオンラインバンキング/モバイルバンキングにてお支払い    |
| vay-éasy   | をおこないます。金融機関窓口でのお支払いはできません。         |

※システムメンテナンス等により決済がご利用いただけない場合があります。志願者サイトトップページをご確認くだ さい。

#### 7-⑥ お支払いが完了すると決済完了メールが送信されます。

メールを受信した後に志願者サイトに再度ログオンし、受験票を印刷します。 ※クレジットカード決済の場合、決済完了と同時に受験票の印刷ができます。 ※コンビニやペイジー決済の場合、入金確認までに 30 分前後かかる場合があるため、決済完了メールを受信してから 受験票の印刷をおこなってください。

#### 8. 受験票の印刷

志願者サイトにて受験票を印刷します。

#### 8-① 受験票の印刷

- ・用紙サイズ : A4
- ・カラー・モノクロいずれも可

#### 8-② 自宅にプリンタが無い場合

コンビニエンスストアの印刷機器を利用して印刷することができます。印刷には専用アプリ(無料) のインストールが必要です。

| コンビニエンスストアでの印刷手順    |               |                                                                                                 |  |
|---------------------|---------------|-------------------------------------------------------------------------------------------------|--|
| セブンイレブン             | かんたん netprint | https://www.printing.ne.jp/support/mobile/<br>appli_netprint_k.html<br>「スマホ内の文書ファイルを印刷する」の手順を参照 |  |
| ファミリーマート<br>ローソン など | Print Smash   | https://networkprint.ne.jp/printsmash/ja/detail.html<br>「PDF をプリントする」の手順を参照                     |  |

#### 8-③ 受験票の PDF ダウンロード

受験票は、志願者サイトから PDF でダウンロードすることができます。 本校の志願者サイトにログオンし、「出願申込履歴」で[受験票印刷へ]をクリックします。

#### 9. 試験当日は受験票を持参

印刷した受験票を、試験当日にお持ちください。 また、入学手続の際に受験票を確認するため、保管をお願いいたします。

# 志願者サイトの操作手順《合否照会編》

- 1. 本校のホームページ(https://www.takatsuki.ed.jp/)の「中学入試」をクリック
- 2. [志願者サイトはこちら] をクリック
- 3. Web 出願サイトにログオン
- 4. [合否照会] をクリック
- 5. 「結果を確認」から合否結果を確認

閲覧したい試験の**[結果を確認]**をタップすると、結果が記載されたメッセージが表示されるので、 内容を確認し、**[OK]** ボタンをタップします。

▼パソコンの画面

| 合否照会   |       |        |       |                                       |       |
|--------|-------|--------|-------|---------------------------------------|-------|
| 出願申込番号 | 志願者氏名 | 試験名    | 受験番号  | 合否発表期間                                | 合否    |
| ****   | 田中一郎  | 一般.XXX | xxxxx | XXXX/XX/XX 00:00<br>~XXXX/XX/XX 00:00 | 結果を確認 |

▼スマートフォンの画面

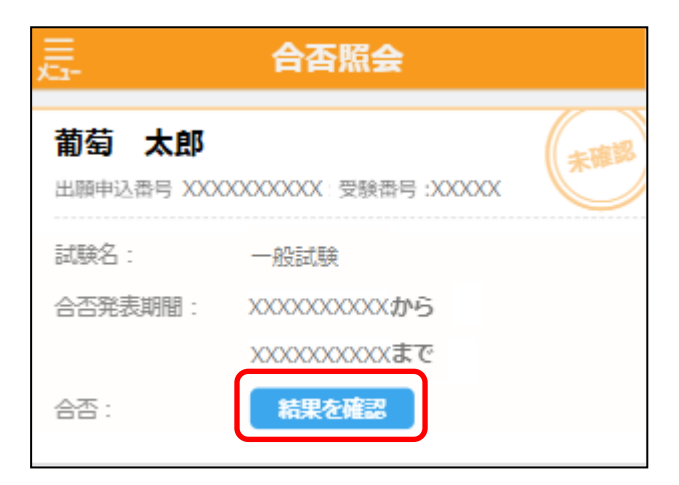

# 志願者サイトの操作手順《入学金決済編》

- 1. 本校のホームページ(https://www.takatsuki.ed.jp/)の「中学入試」をクリック
- 2. [志願者サイトはこちら] をクリック
- 3. Web 出願サイトにログオン
- 4. [入学金手続き] をクリック
- 5. <お支払い>をクリックして決済処理

合格となっている試験が表示されるので、以下の手順を参考に支払い処理をおこないます。 ※<u>先に</u>[合否照会]メニューで合否結果を確認の上、入学金手続きの処理にお進みください。 合否結 果を確認してからでないと、入学金手続きの処理はできません。

5-① <お支払い>ボタンをクリックします。

| 入学金手続き |        |       |         |         |                                       |    |
|--------|--------|-------|---------|---------|---------------------------------------|----|
| 志願者氏名  | 試験名    | 受験番号  | 入学手続金名称 | 入学手続金   | 納付期限                                  | 状態 |
| 田中一郎   | 一般 XXX | xxxxx | 一般 XXX  | xxx,xxx | XXXX/XX/XX 00:00<br>~XXXX/XX/XX 00:00 | 未払 |
| 詳細     | お支払い   |       |         |         |                                       |    |

# 5-② 支払いをおこなう試験にチェックし、「支払い方法」を選択して<支払へ>ボタンをクリック します。

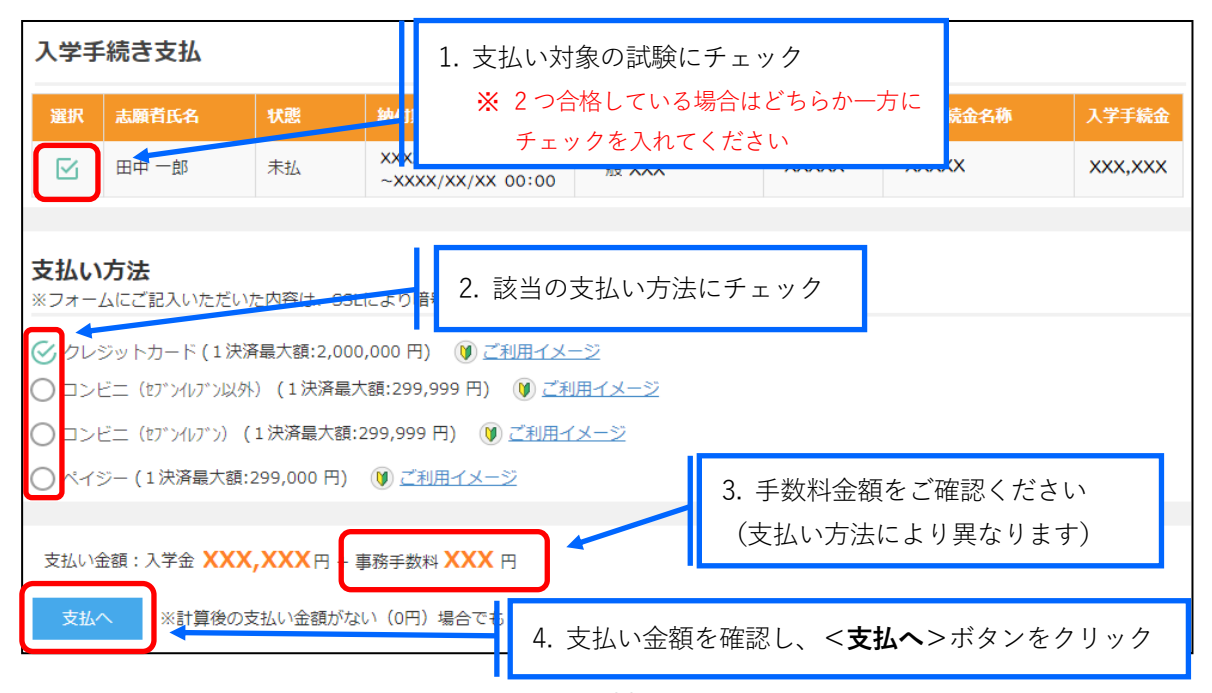

※ 支払い方法により手数料額が異なります。画面表示をご確認ください。

| クレジットカード決済 | クレジットカード番号などの必要な情報を入力して決済処理をおこな   |
|------------|-----------------------------------|
|            | います。                              |
|            | オンライン決済なので、24 時間お支払いに対応しています。     |
|            | また、手続きの流れの中で処理することができ、お支払いが即時完了で  |
|            | きます。                              |
| コンビニ決済     | コンビニ決済を選択した後に、払込票を印刷するか払込伝票番号を控え  |
|            | ていただき、選択したコンビニ店のレジでお支払いをおこないます。   |
| ペイジー決済     | ペイジー対応金融機関のオンラインバンキング/モバイルバンキング   |
| · 📀 •      | にてお支払いをおこないます。金融機関窓口・ATM でのお支払いはで |
| vay-éeasy  | きません。                             |

※システムメンテナンス等により決済がご利用いただけない場合があります。志願者サイトトップページをご確認くだ さい。

5-③ 入学金情報が表示されるので、内容に間違いがないことを確認して<OK>ボタンをクリックします。

| 入学手続き支払          |         |    | ×      |
|------------------|---------|----|--------|
| 支払を行います。よろしい<br> | いですか?   |    |        |
| 受験番号             | xxxxx   |    |        |
| 志願者氏名            | 田中一郎    |    |        |
| 試験名              | 一般 XXX  |    |        |
| 入学手続金名称          | 一般 XXX  |    |        |
| 入学手続金            | XXX,XXX |    |        |
|                  |         |    |        |
|                  |         | ОК | \$p>2% |

5-④ お支払いが完了したら、決済受付完了メールが送信されるので、内容を確認します。

※クレジットカード決済の場合、決済完了と同時に決済完了のメールが送信されます。

コンビニやペイジー決済の場合、入金確認までに 30 分前後かかる場合があります。

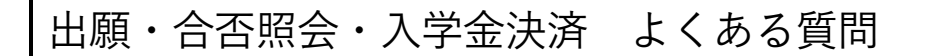

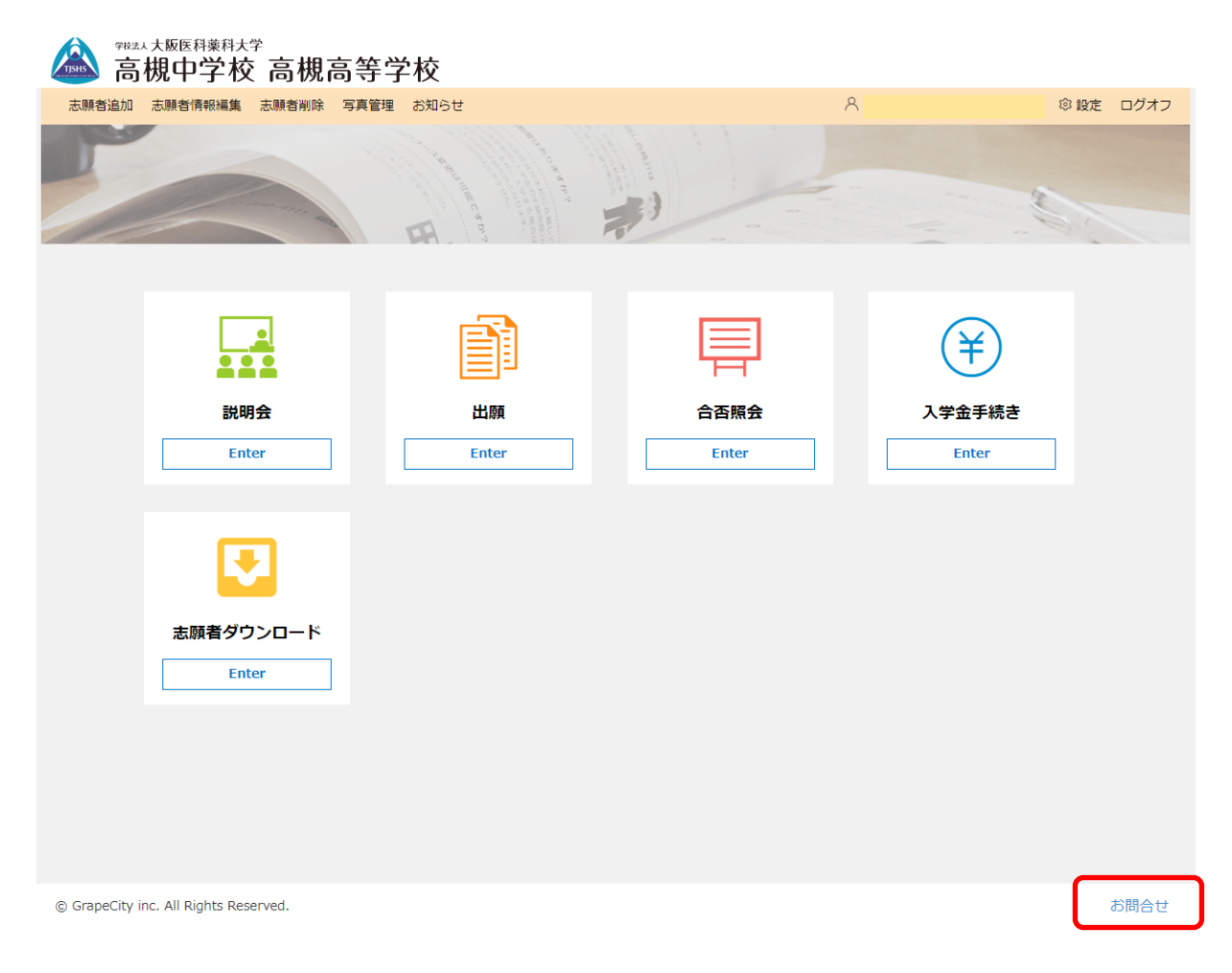

画面右下にある「お問合せ」から**くよくある質問**>に進むと、シーン別の操作方法が載っていま す。まずこちらをお読みください。

# 決済手順の詳細について

二次元コードを読み取ると SB ペイメントサービス(株)のサイトに遷移し、各決済手順をご確認いただ けます。

※二次元コードの読み取りができない場合は、直接 URL を入力してください。

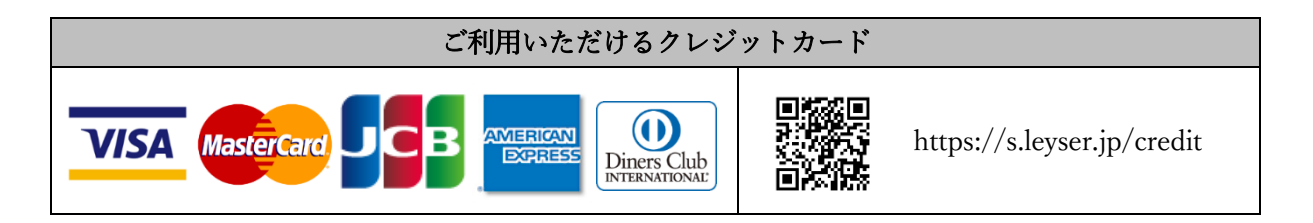

| ご利用いただけるコンビニ |                              |                          |                            |  |  |  |
|--------------|------------------------------|--------------------------|----------------------------|--|--|--|
|              | https://s.leyser.jp/eleven   | あなたと、コンピに、<br>FamilyMart | https://s.leyser.jp/family |  |  |  |
| LAWSON       | https://s.leyser.jp/lawson   | Parily Provent           | https://s.leyser.jp/daily  |  |  |  |
|              | https://s.leyser.jp/ministop | Seicemart V              | https://s.leyser.jp/seico  |  |  |  |

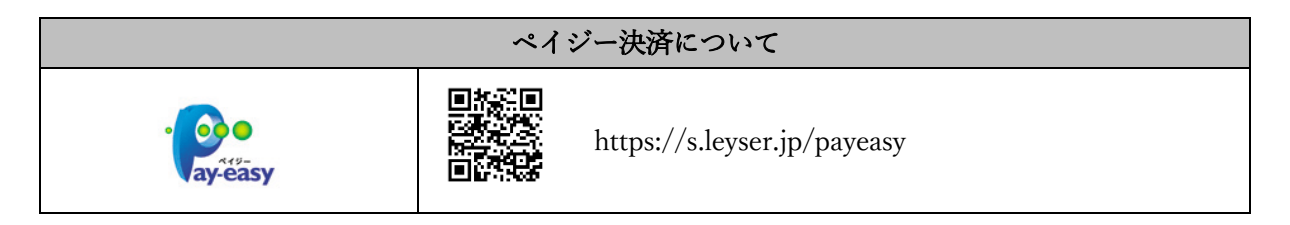

### ■ 入学検定料・入学金の領収書について

- 本校は収納代行により入学検定料及び入学金を収受しておりますので、領収書の発行は致しかねます。コンビニ決済をご利用の場合は、コンビニ店員から交付されるレシートを保管してください。
- ・領収書に関するコンビニ店舗へのお問い合わせはご遠慮ください。

# 初年度納入金(2021年度実績)

| 入     | 学 | 金 | 240,000 円                                | 期間内に納入    |
|-------|---|---|------------------------------------------|-----------|
| 授     | 業 | 料 | 678,000 円                                | 4月・7月・12月 |
|       |   |   |                                          | の3期分納     |
| その他費用 |   |   | 学年費(教材費、野外学習費等)130,000円、保護者会費7,500円、     | 4月に納入     |
|       |   |   | 学習用 iPad 購入費 67,400 円、教育環境向上補助費 3,000 円、 |           |
|       |   |   | 日本スポーツ振興センター災害共済給付制度掛金 552 円、            |           |
|       |   |   | こども総合保険掛金 19,000 円                       |           |

※上記の他、制服・学用品等の経費が別途必要です。

# 試験当日の注意事項

#### 車での来校は禁止します。また、本校周辺における送迎もご遠慮ください。

■ 試験場について

- 1. 試験場の教室は、当日校内に掲示します。(試験前に下見をすることはできません。)
- 2. 試験場に入ってから試験が終了するまで、外出や外部と連絡をとったりすることはできません。
- 3. 早めに試験場に入ってください。
- 4. 受験者は試験場以外の場所にみだりに立ち入らないでください。
- 5. 試験場では監督者の指示に従ってください。指示に従わない場合は不正行為となります。
- 6. 校舎内には受験生のみ立入可です。保護者等の立入を禁止します。

■ 持ち物について

- 1. 受験に必要な持ち物は、受験票、上履き、マスク、筆記用具(鉛筆・シャープペンシル・消しゴム・ 直定規)です。
- 試験時間中に机の上に置くことができるものは、受験票、筆記用具、時計(辞書や電卓等の機能が あるもの、それらの機能の有無が判別困難なもの、秒針音のするもの、キッチンタイマー、大型の ものを除く)、眼鏡、ティッシュペーパー(中身だけ取り出したものに限る)です。
- 携帯電話、スマートフォン、携帯音楽プレーヤー、腕時計型端末等の電子機器類は、試験場に持ち込むことができません。試験時間中にこれらを身に付けたり手に持っていた場合は不正行為となります。
- 受験票を忘れた場合は最寄りの教職員に申し出てください。受験票を再発行のうえ、受験することができます。

#### ■ その他

- 1. A日程入試の4教科型受験生は、3教科のみの受験は認めません。
- 2. 体調がすぐれない場合は、最寄りの教職員に申し出てください。
- 3. 試験開始後 30 分以上遅刻した場合は、受験を認めません。
- 4. 試験時間中のトイレ及び体調不良以外の理由による途中退室は一切認めません。
- 5. 他の受験者の迷惑となるような行為を禁止します。
- 6. 交通障害等により急きょ試験時間割を変更する場合は、本校ホームページにてお知らせします。

#### ■ 学校保健安全法で出席の停止が定められている感染症に関する注意事項

試験当日、学校保健安全法で出席の停止が定められている感染症に罹患し治癒していない者は、他の 受験者や監督者等への感染のおそれがありますので、原則として受験をご遠慮願います。ただし、病 状により学校医その他の医師において感染の恐れがないと認めたときは、この限りではありません。

# 新型コロナウイルス感染症に係る対応について

※下記は入学試験要項発行時点のものです。今後の新型コロナウイルス感染症に係る状況に応じて、 変更をする場合は本校ホームページにてお知らせしますので、随時ご確認ください。

### ■ 受験に際するお願い

新型コロナウイルス感染症拡大防止のため、受験者は「試験当日の注意事項」の記載事項に加えて以 下の対応を徹底してください。

- 1. 発熱・咳等の症状がある受験者はあらかじめ医療機関での受診を行ってください。
- 2. 新型コロナウイルスに罹患し、試験日までに医師が治癒したと診断していない者や、試験日直前に 保健所等から濃厚接触者に該当するとされた者は受験できません。
- 試験当日に検温を行ってください。発熱・咳等の症状があり、37.5 度以上の熱がある場合は受験を 取りやめ、医療機関での受診を行ってください。また、37.5 度までの熱はないものの体調が優れな い者は、教職員に速やかに申し出てください。
- 発熱・咳等の症状の有無にかかわらず、各自マスクを持参し、試験場内では指示があった場合を除
   き、常に着用してください。また、休憩時間も他の受験者との接触、会話を控えてください。
- 5. 試験室の換気のため窓の開放等を行う時間帯がありますので、上着など暖かい服装を持参してくだ さい。
- 試験当日の受験者の密集を避けるため、係員が入退室のタイミング等について指示を行いますので、必ず従うようにしてください。
- 7. 日頃から、手洗い・手指消毒、咳エチケットの徹底、身体的距離の確保、「三つの密」の回避など を行うとともに、バランスのとれた食事、適度な運動、休養、睡眠など、体調管理に心がけた上で 試験に臨んでください。
- 8. 試験実施後に、万が一受験者及び関係者から新型コロナウイルス感染者が確認された場合は、保健 所等の要請に基づいて受験者情報を開示する可能性がありますのでご了承ください。

≪ m e m o »

≪ m e m o »

受験番号

# 誓約書

高槻中学校

校長工藤剛殿

このたび高槻中学校に入学を許可されました上は学校の教育方針及び学則 等に従い勉学に励み人格の陶冶に精進することを誓います

西暦 年 月 日

(入学予定者)
ふりがな
名 前 \_\_\_\_\_(自署)

生年月日 西暦 年 月 日

上記の誓約を実践させることを誓います

(保護者)
ふりがな
名 前 \_\_\_\_\_(自署)
入学予定者との関係 \_\_\_\_\_
生年月日 西暦 年月日

周辺マップ

■阪急「高槻市駅」より徒歩約7分

■JR「高槻駅」より徒歩約16分

■京阪「枚方市駅」北口より京阪バス約20分「松原」バス停下車すぐ

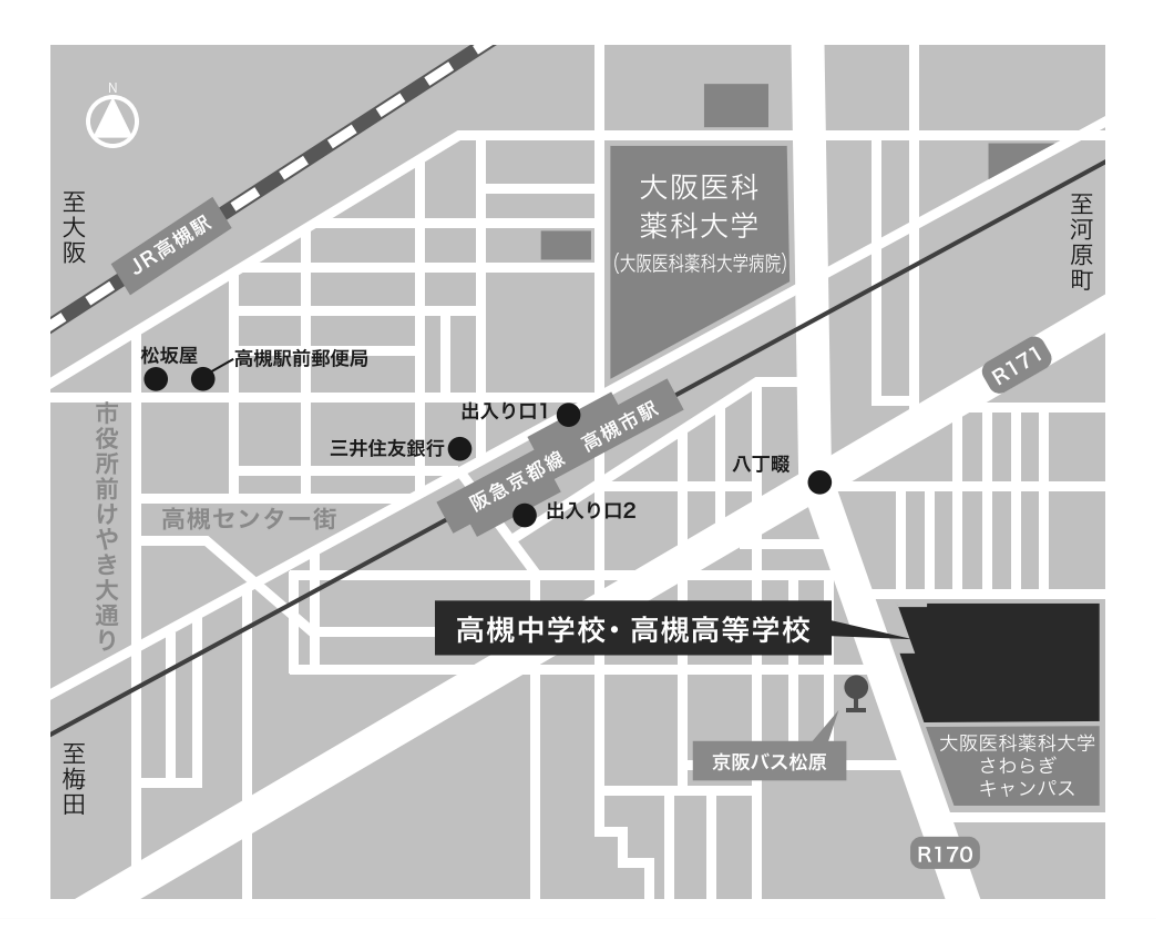

(正門は国道170号線に面しています)

※受験生の皆さまに連絡事項がある場合は、本校ホームページもしくはメールにてお知らせ しますので、おそれいりますが適宜ご確認ください。

学校法人大阪医科薬科大学 高槻中学校

〒569-8505 大阪府高槻市沢良木町 2-5 電話 072-671-0001 月~金9時~16時 日・祝と年末年始休業 https://www.takatsuki.ed.jp/